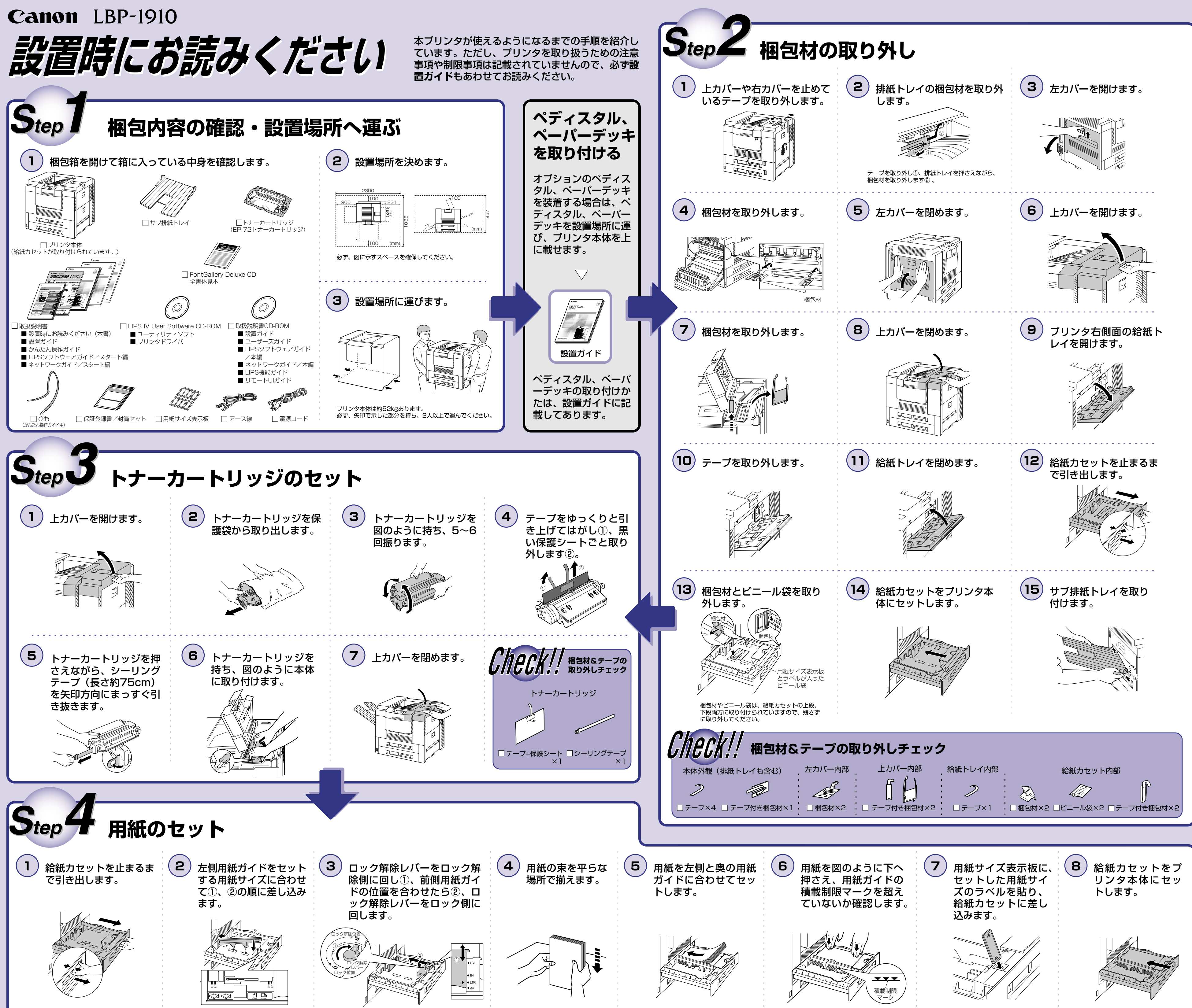

ウラ面へ

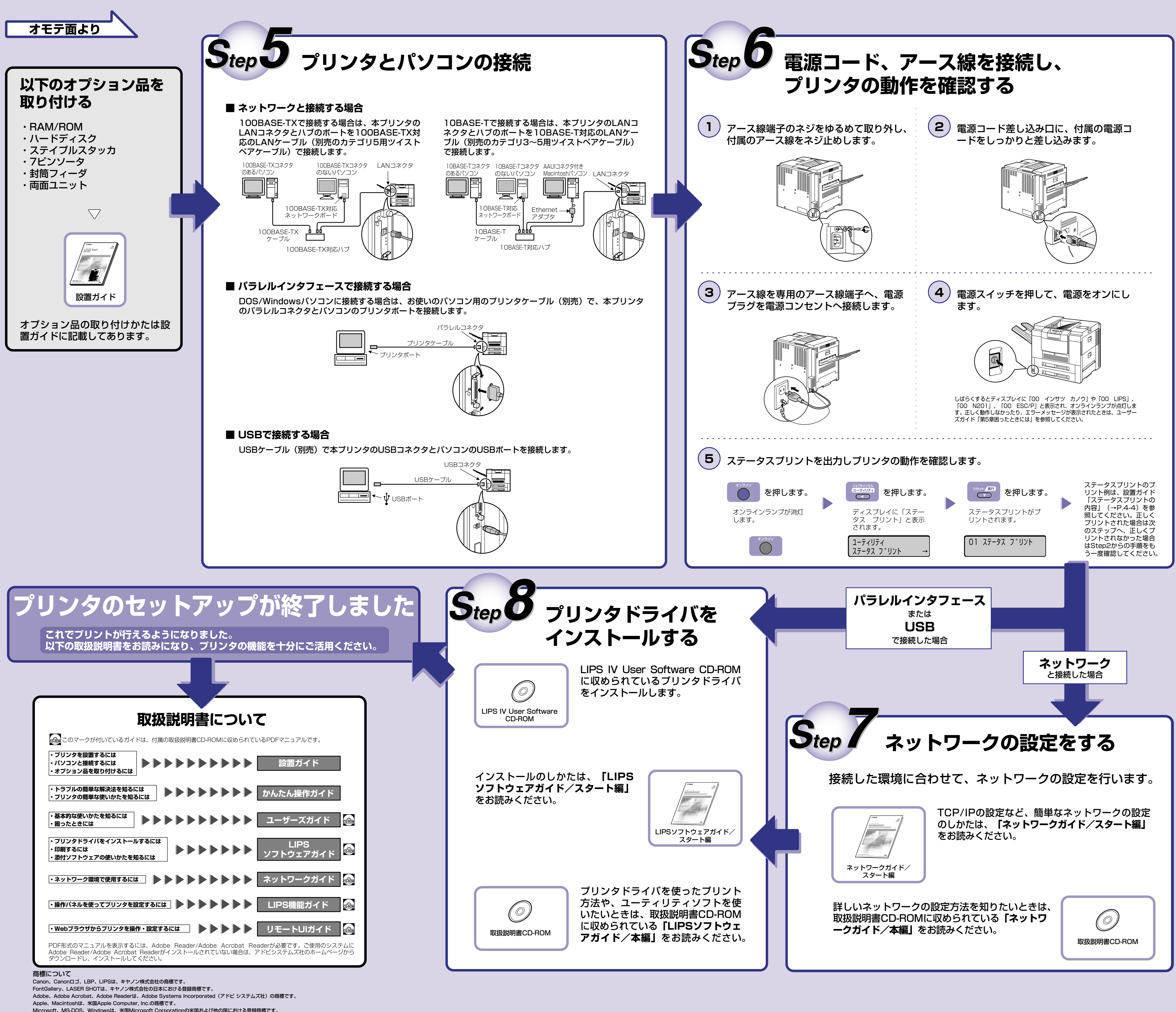

Microsoft、MS-DOS、Windowsは、米国Microsoft Corporationの米国および他の国における登録商標です。 Ethernetは、米国Xerox Corporationの商標です。

その他、本書中の社名や商品名は、各社の登録商標または商標です。